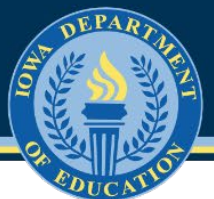

## How to Run CAR Reports in EdInsight

## Step 1: Clear browser history

- For first-time EdInsight users, please clear the browser history.
- Directions to clear the browser history for popular browsers are provided below.
  - o <u>Chrome</u>
  - o <u>Firefox</u>
  - o <u>Safari</u>

## Step 2: Sign in to EdInsight

- Sign in to the Education Portal (EdPortal).
- Screen 1 –

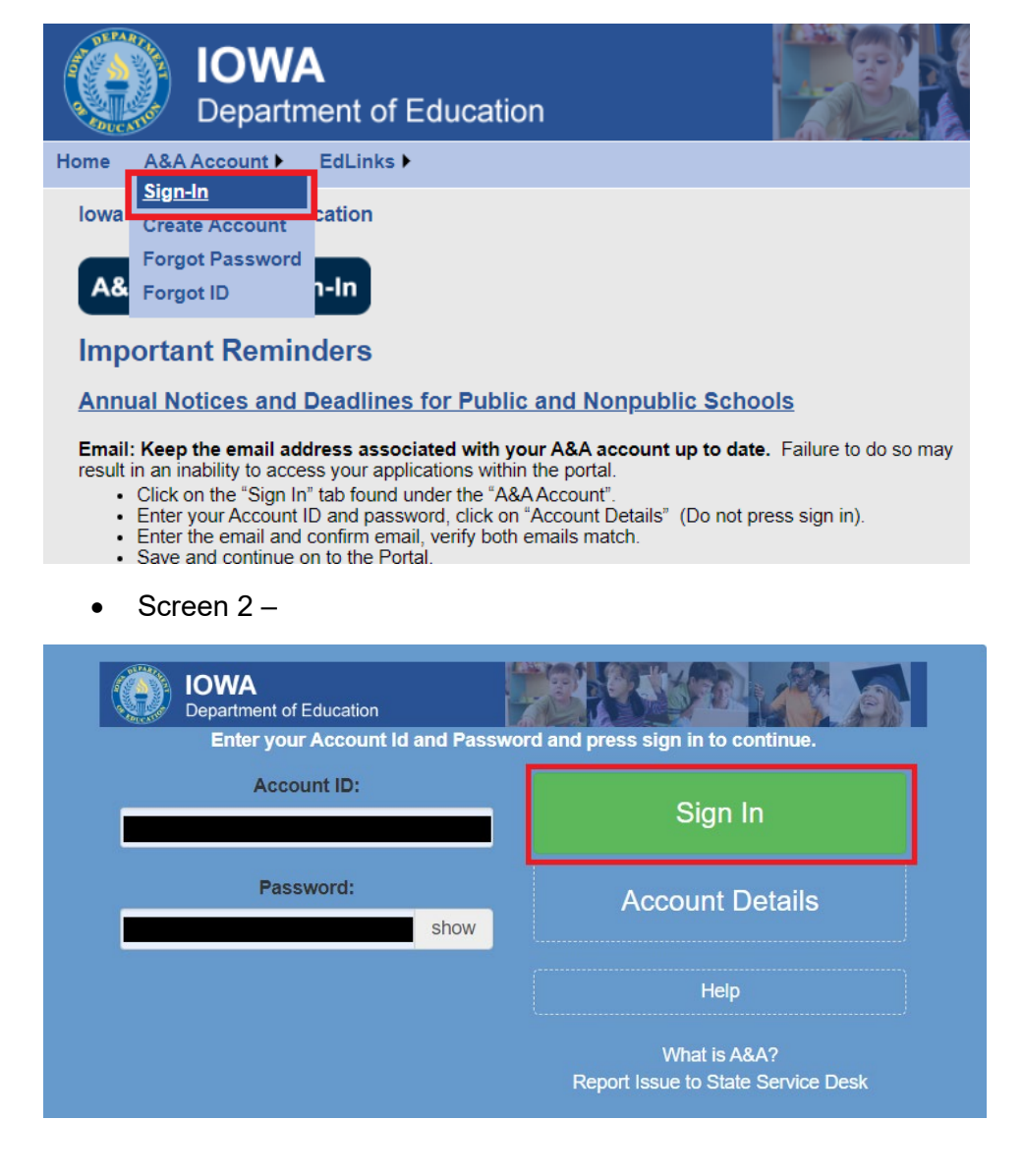

• Click the EdInsight tab.

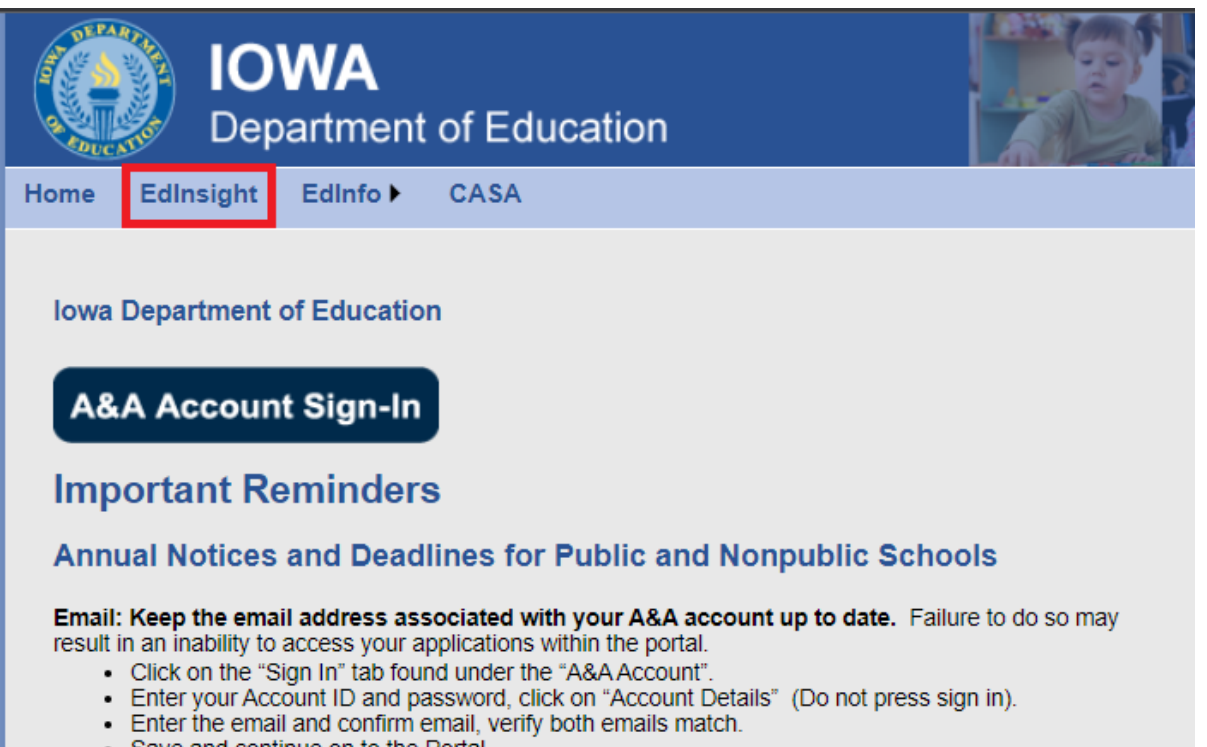

- · Save and continue on to the Portal.
- If a user only has access to the Finance reports in EdInsight, the user will be taken directly to the CAR report menu, proceed to Step 3.

| ■ IBM Cognos Analytics with Watson                                                      |                                                                                                    |
|-----------------------------------------------------------------------------------------|----------------------------------------------------------------------------------------------------|
| B ▷ C HTML                                                                              |                                                                                                    |
| <b>ED</b> nsight                                                                        |                                                                                                    |
| Select the desired Year, then select the report you need from<br>the list to the right. | Revenues by Fund, By Source<br>Balance Sheet by Fund<br>Expenditures by Fund, Facility, Function & Object<br>Treasurer Report by Fund<br>Transportation Report<br>Miscellaneous Income and Actual Expenditures (GAAP Basis)<br>Budget Crosswalk<br>Long-Term Assets and Long-Term Liabilities for Governmental Activities<br>Create Your Own Report |

• If a user has access to other reports in EdInsight as well as Finance reports, the user will be taken to the EdInsight main page.

| IBM Cognos Analytics with Watson 🕅 welcome user 🗸 |                       |                                                                |                                                                                     |  |  |  |  |  |
|---------------------------------------------------|-----------------------|----------------------------------------------------------------|-------------------------------------------------------------------------------------|--|--|--|--|--|
|                                                   |                       |                                                                |                                                                                     |  |  |  |  |  |
| <b>ED</b> Insight                                 | Welcon<br>Check out t | <b>ne back!</b><br>he information below for EdInsight updates. |                                                                                     |  |  |  |  |  |
|                                                   | Date                  | Description                                                    | Report(s) impacted                                                                  |  |  |  |  |  |
|                                                   | 09/26/2023            | ISASP data for 2022-2023 updated                               | ASMT 1.1.8<br>APR 4.1 and APR 4.2<br>Search by Student<br>ISASP cubes *             |  |  |  |  |  |
|                                                   | 09/26/2023            | Alternate Assessment data for 2022-2023                        | ASMT 1.1.5, ASMT 1.1.6, ASMT 1.1.7<br>ASMT 1.1.8<br>ASMT 1.3.2<br>Search by Student |  |  |  |  |  |
|                                                   | 09/26/2023            | Student Growth Percentile 2022-2023 updated                    | ASMT 1.6.4                                                                          |  |  |  |  |  |
|                                                   | 00/04/2022            | ELDAD1 Caroonar data for 2000-2000 undated                     | ASMT 1.1.8<br>ASMT 1.5.6                                                            |  |  |  |  |  |

• From the drop-down box in the left top corner, select the **Content** folder.

| ≣ | IBM Cognos Analytics with Watson | 🗓 welcome user 🗸        |                                                       |
|---|----------------------------------|-------------------------|-------------------------------------------------------|
| 命 | Home                             |                         |                                                       |
|   | Content                          |                         |                                                       |
| 0 | Recent >                         | Welcom<br>Check out the | e back!<br>e information below for EdInsight updates. |
|   |                                  | Date                    | Description                                           |
|   |                                  | 09/26/2023              | ISASP data for 2022-2023 updated                      |
|   |                                  | 09/26/2023              | Alternate Assessment data for 2022-2023               |
|   |                                  | 00/26/2022              | Student Growth Percentile 2022 2022 under             |

• Select the Team content tab

| ≣ IBM Cognos Analyt | ics with Watson | Content | ~ |
|---------------------|-----------------|---------|---|
| Content             |                 |         |   |
| My content          | Team content    |         |   |
|                     |                 |         |   |

• Click the **Finance** folder, **Report Menu** folder to arrive at the CAR report menu page.

| =   | IBM Cognos Analyt     | ics with Watson     | D ¢ | Content 🗸                        |   |                                  |   |
|-----|-----------------------|---------------------|-----|----------------------------------|---|----------------------------------|---|
| C   | Content               |                     |     |                                  |   |                                  |   |
| 1   | My content            | Team content        |     |                                  |   |                                  |   |
|     |                       |                     |     |                                  |   |                                  |   |
| l j |                       |                     |     |                                  |   |                                  | ( |
|     | EdInsight Reports     |                     |     | Finance                          |   | Postsecondary Readiness Reports  |   |
|     | Last Accessed 9/19/20 | 22, 2:23 PM         |     | Last Accessed 10/9/2023, 3:03 PM | 6 | Last Accessed 6/29/2023, 9:37 AM |   |
|     |                       |                     |     |                                  |   |                                  |   |
|     |                       |                     |     |                                  |   |                                  |   |
| ≡   | IBM Cognos An         | alytics with Watson |     | 🗋 Content 🗸                      |   |                                  |   |
|     | 🗀 Financ              | e                   |     |                                  |   |                                  |   |
|     | My contant            | Team content        |     |                                  |   |                                  |   |
|     | My content            | Team content        |     |                                  |   |                                  |   |
|     | Team content / F      | inance              |     |                                  |   |                                  |   |
|     |                       |                     |     |                                  |   |                                  |   |
|     |                       |                     | _   |                                  |   |                                  |   |
|     | Report Menu           |                     |     |                                  |   |                                  |   |
|     |                       |                     |     |                                  |   |                                  |   |
|     | Last Accessed         |                     | ۵   |                                  |   |                                  |   |
|     | 10/10/2023, 1:05      | PM                  | 6   |                                  |   |                                  |   |
|     |                       |                     |     |                                  |   |                                  |   |

| ≣ IBM Cognos Analytics with Watson 🖟 Repor                                           | t Menu 🗸                                                               |
|--------------------------------------------------------------------------------------|------------------------------------------------------------------------|
| B ▷ C HTML                                                                           |                                                                        |
| <b>ED</b> Insight                                                                    |                                                                        |
| Select the desired Year, then select the report you need from the list to the right. | Revenues by Fund, By Source                                            |
| Des Moines Independent Comm School District (1737)                                   | Balance Sheet by Fund                                                  |
| Select a Year                                                                        | Expenditures by Fund, Facility, Function & Object                      |
| Year 🗸                                                                               | Transportation Report                                                  |
|                                                                                      | Miscellaneous Income and Actual Expenditures (GAAP Basis)              |
|                                                                                      | Budget Crosswalk                                                       |
|                                                                                      | Long-Term Assets and Long-Term Liabilities for Governmental Activities |

Create Your Own Report

Step 3: Running CAR reports

• Select the year from the drop-down box and click on a report link to run.

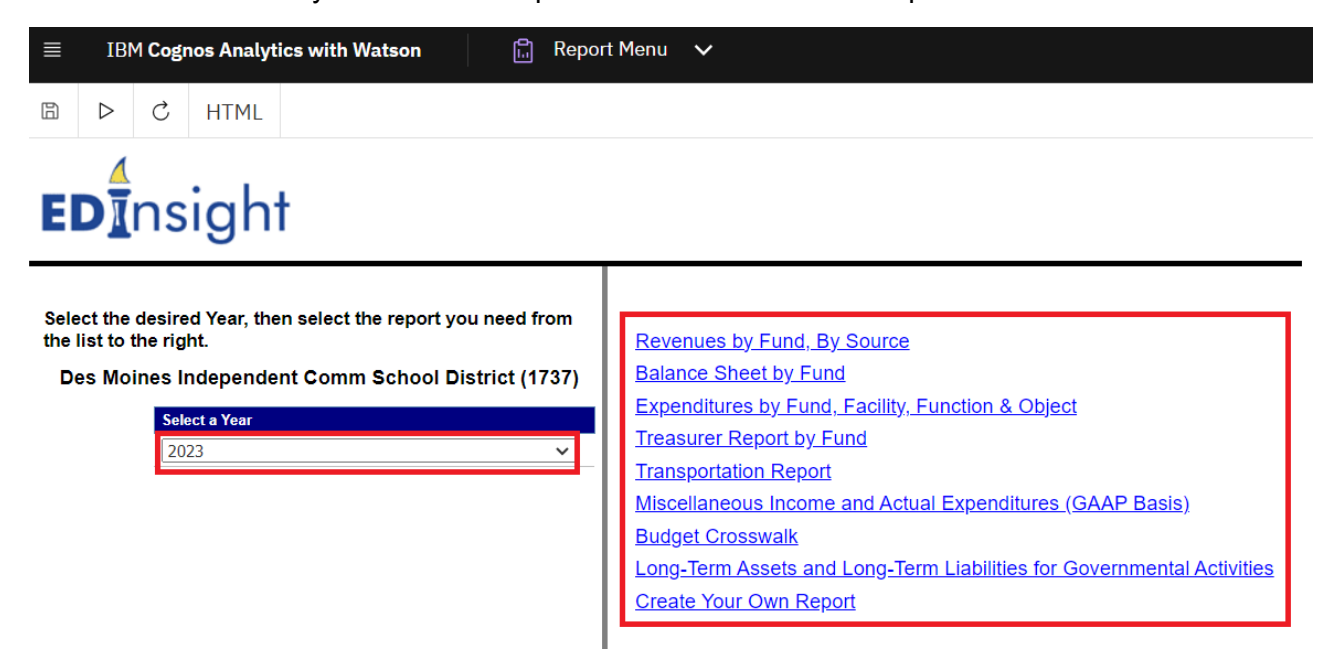

• Click any blue amount drill into the details.

| =    | IBM Cognos Analyt                                                                     | ics with Watso | m   🛍                                 | Revenues b               | y Fund, By Sou | nce 🗸                            |           |                                       |               |                              |                         |                                                  |                            |                                      |                      | ۹                  | Search conte | ent                       |             | :                  | -                |
|------|---------------------------------------------------------------------------------------|----------------|---------------------------------------|--------------------------|----------------|----------------------------------|-----------|---------------------------------------|---------------|------------------------------|-------------------------|--------------------------------------------------|----------------------------|--------------------------------------|----------------------|--------------------|--------------|---------------------------|-------------|--------------------|------------------|
| B    | ⊳ C HTML                                                                              |                |                                       |                          |                |                                  |           |                                       |               |                              |                         |                                                  |                            |                                      |                      |                    |              |                           |             |                    |                  |
|      | 1                                                                                     |                |                                       |                          |                |                                  |           |                                       |               |                              |                         |                                                  |                            |                                      |                      |                    |              |                           |             |                    | -                |
|      | <b>ED</b> In                                                                          | sight          | t                                     |                          |                |                                  |           |                                       |               |                              | ī                       | FY 2023                                          | Certified An<br>- Revenues | nual Repo<br>by Fund,                | rt<br>By Source      |                    |              |                           |             |                    |                  |
| Line | Source                                                                                | General Fund   | Non- Fiduciary<br>Scholarship<br>Fund | Student<br>Activity Fund | Management     | Entreprenurial<br>Education Fund | PERL Fund | AEA Sp AEA<br>Ed Inst Ins<br>Fund Fun | IH<br>Support | Disaster<br>Recovery<br>Fund | Library<br>Levy<br>Fund | SAVE Statewide<br>Sales and Services<br>Tax Fund | PPEL Fund                  | Other<br>Capital<br>Project<br>Funds | Debt Service<br>Fund | Permanent<br>Funds | Enterprise   | Internal<br>Service Funds | Trust Funds | Custodial<br>Funds | Total            |
|      | REVENUES FROM LOCAL                                                                   |                |                                       |                          |                |                                  |           |                                       |               |                              |                         |                                                  |                            |                                      |                      |                    |              |                           |             |                    |                  |
| 1    | PropertyTaxes                                                                         | C 00000-       |                                       |                          | 2.500/0        |                                  | 102-22    |                                       |               |                              |                         |                                                  | 1425 24101                 |                                      |                      |                    |              |                           |             |                    | *******          |
| 2    | Income taxes/surfaxes                                                                 |                |                                       |                          |                |                                  |           |                                       |               |                              |                         |                                                  |                            |                                      |                      |                    |              |                           |             |                    |                  |
| 3    | Penalties and interest on taxes                                                       |                |                                       |                          |                |                                  |           |                                       |               |                              |                         |                                                  |                            |                                      |                      |                    |              |                           |             |                    |                  |
| 4    | Excise taxes                                                                          | 1000010        |                                       |                          | 3.801.54       |                                  | 892.1     |                                       |               |                              |                         |                                                  | 9244 9000                  |                                      |                      |                    |              |                           |             |                    | 1983-0102        |
| 5    | Other taxes                                                                           | 1000           |                                       |                          | MARK IN        |                                  | 1.041     |                                       |               |                              |                         |                                                  | 2.5 Million                |                                      |                      |                    |              |                           |             |                    | 102703           |
| 6    | Tuition                                                                               | - 100 C        |                                       | 10.00 B                  |                |                                  | 1.674     |                                       |               |                              |                         |                                                  |                            |                                      |                      |                    |              |                           |             |                    | 16/19/20         |
| 7    | Transportation fees                                                                   | 3.5419         |                                       |                          |                |                                  |           |                                       |               |                              |                         |                                                  |                            |                                      |                      |                    |              |                           | 100 A. 1    |                    | 305.00           |
| 8    | Earnings on investments                                                               |                |                                       |                          |                |                                  |           |                                       |               |                              |                         |                                                  |                            |                                      |                      |                    | Distance.    |                           |             |                    | die 1            |
| 10   | Food service<br>Shudeot Activities                                                    | 200810         |                                       | 2000 A.M.                |                |                                  |           |                                       |               |                              |                         |                                                  |                            |                                      |                      |                    | 1.11         |                           |             | 10.000             | AURC             |
| 11   | Community Service Activities                                                          | and the        |                                       |                          |                |                                  |           |                                       |               |                              |                         |                                                  |                            |                                      |                      |                    | 100,000      |                           |             |                    | NUMBER OF STREET |
| 12   | Rentals                                                                               | 2-00-0         |                                       |                          |                |                                  |           |                                       |               |                              |                         |                                                  |                            |                                      |                      |                    |              |                           |             |                    | 203434           |
| 13   | Contributions & donations<br>from private sources                                     | 857144 (US     |                                       | 50e.151                  |                |                                  |           |                                       | ■ 020-12      |                              |                         | 3079500.00                                       | 52 2301                    |                                      |                      |                    | 000          | 92                        | 140 200 10  | acts.              | 4.045214154      |
| 14   | Gains on the sale of capital<br>assets                                                |                |                                       |                          |                |                                  |           |                                       |               |                              |                         |                                                  |                            |                                      |                      |                    |              |                           |             |                    |                  |
| 15   | Textbook sales and rentals                                                            | 398544.18      |                                       |                          |                |                                  |           |                                       |               |                              |                         |                                                  |                            |                                      |                      |                    |              |                           |             |                    | 205.625          |
| 16   | Miscellaneous revenues from<br>other LEAs/AEAs                                        | Sector (       |                                       |                          |                |                                  |           |                                       |               |                              |                         |                                                  |                            |                                      |                      |                    |              |                           |             |                    | 1231235-         |
| 17   | Miscellaneous revenues from<br>sales of services to other<br>local ocvernmental units |                |                                       |                          |                |                                  |           |                                       |               |                              |                         |                                                  |                            |                                      |                      |                    |              |                           |             |                    | 100.000          |
| 18   | Sale of Service to Other<br>Funds                                                     |                |                                       |                          |                |                                  |           |                                       |               |                              |                         |                                                  |                            |                                      |                      |                    |              |                           |             |                    |                  |
| 19   | Refund of Prior Year's                                                                | 2000.0         |                                       |                          |                |                                  |           |                                       |               |                              |                         |                                                  | - 100                      |                                      |                      |                    |              |                           |             |                    |                  |
| 20   | Other Local Revenue                                                                   | 10110-001      |                                       |                          |                |                                  | A 197 Y   |                                       | 2.242         |                              |                         |                                                  |                            |                                      |                      |                    | 1.000        | 100.00                    | 100.000     | 1000               | Owners and the   |
| 21   | TOTAL REVENUE FROM<br>LOCAL SOURCES                                                   | 1.000300330    |                                       | 1010100                  | 0,0101.0       |                                  | 112124    |                                       | 84,5511       |                              |                         | 12722-01.00                                      | 1.00 CT 0                  |                                      |                      |                    | 30,001.9     | P12.5685.75               |             | 102.0              | 5-1995 454       |
| 22   | TOTAL REVENUE FROM<br>INTERMEDIATE SOURCES                                            |                |                                       |                          |                |                                  |           |                                       |               |                              |                         |                                                  |                            |                                      |                      |                    |              |                           |             |                    |                  |
|      | REVENUES FROM STATE                                                                   |                |                                       |                          |                |                                  |           |                                       |               |                              |                         |                                                  |                            |                                      |                      |                    |              |                           |             |                    |                  |
| 23   | State foundation aid                                                                  | s reava        |                                       |                          |                |                                  |           |                                       |               |                              |                         |                                                  |                            |                                      |                      |                    |              |                           |             |                    | 4 JB2 97         |
| 24   | Instructional support state aid                                                       | -              |                                       |                          |                |                                  |           |                                       |               |                              |                         |                                                  |                            |                                      |                      |                    |              |                           |             |                    |                  |
| 25   | Snerial Education Definit                                                             |                |                                       |                          |                |                                  |           |                                       |               |                              |                         |                                                  |                            |                                      |                      |                    |              |                           |             |                    |                  |

|    | IB              | M Cogr | nos Analy | tics with Watson | Ĉ | Detail Report | ~ |                                                    |
|----|-----------------|--------|-----------|------------------|---|---------------|---|----------------------------------------------------|
| i  | $\[ \square \]$ | c      | HTML      |                  |   |               |   |                                                    |
| EC |                 | ns     | igh       | t                |   |               |   | FY 2023 - Revenues By Fund By Source Detail Report |

| C |            | the second second | burnet been | Linearen | Range Index | Manager Accessed | diam'r 1    |
|---|------------|-------------------|-------------|----------|-------------|------------------|-------------|
|   |            |                   |             |          |             |                  |             |
| 1 | - <b>-</b> | 000               | 0001        | 110-     | Cent        | 125              | 130,291,4   |
|   | 18         | CEER              | 2001        | 211      | 2,200       | 1022             | 7,496,555,9 |
|   | 18         | 0000              | 0.01        | 450      | 1112        | 520              | 90,675.9    |
|   | 1.0        | 0000              | D001        | 180-     | 2:16        | -1020            | 240,000.77  |
| e |            | 0110              | D010        | 211      | 2000        | 1970             | 194 243 0   |
|   | 18         | 635/              | 0001        | 110      | 0008        | 1271             | 11,460.0    |
|   | 1.0        | 0000              | D101        | 110      | 0000        | 1020             | 4 641 466 5 |

• If you see this message on the bottom left corner of the page, click the **Page down/Bottom** button to view the remainder of the report.

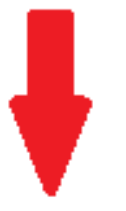

1

## Step 4: Exporting CAR reports

• Click the HTML box in the top left corner to view reports in other formats.

|           | IB               | M Cogn  | os Analyti | cs with Watso | n 🗍                                   | Revenues b               | y Fund, By Sou          | irce 🗸                           |
|-----------|------------------|---------|------------|---------------|---------------------------------------|--------------------------|-------------------------|----------------------------------|
| B         | $\triangleright$ | Ç       | HTML       |               |                                       |                          |                         |                                  |
|           |                  |         | HTML       | l             |                                       |                          |                         |                                  |
|           |                  | -       | PDF        | sight         |                                       |                          |                         |                                  |
|           |                  |         | Excel      |               |                                       |                          |                         |                                  |
| Line<br># |                  | Sour    | CSV        | General Fund  | Non- Fiduciary<br>Scholarship<br>Fund | Student<br>Activity Fund | Management<br>Levy Fund | Entreprenurial<br>Education Fund |
|           | REVEN            | UES FRO | OM LOCAL   |               |                                       |                          |                         |                                  |
| 1         | Propert          | lyTaxes |            | 11.226/10.12  |                                       |                          | 2010/01/01              |                                  |

• Print and download report options are available in the top right corner of the screen.

| IBM Cognos Analytics with Watson                                                                                                    | · •                                                                                                    |                                                 |                                                                                                    |                                                                                                    | Q Search content                                                                                               | : 4 8      |
|----------------------------------------------------------------------------------------------------|----------------------------------------------------------------------------------------------------|-------------------------------------------------|----------------------------------------------------------------------------------------------------|----------------------------------------------------------------------------------------------------|----------------------------------------------------------------------------------------------------|------------|
| B ▷ C PDF                                                                                                    |                                                                                                    |                                                 |                                                                                                    |                                                                                                    |                                                                                                    |            |
|                                                                                                    |                                                                                                    | — + Autor                                       | natic Zoom 🗸 🗸                                                                                                    |                                                                                                    |                                                                                                    | 煎□ 🖶 🗅 🛛 ≫ |
| ED<br>7 mm                                                                                                    | Ansight<br>www.rue www.market<br>www.rue www.rue w | Resource And An And And And And And And And And | Cettified Annual Report<br>FY 2023 - Revenues for Fund Br<br>Wer Stevense - Stevense - Stevens | Sona<br>Manan Ingene Ingene Ingeneration                                                                                                    |                                                                                                    |            |
| 1 Popularia<br>2 Marine                                                                                                    | Petiti P                                                                                                    | 1000                                            | 1995-19                                                                                                    |                                                                                                    | 0.00                                                                                                    |            |
| 2 destanti de la constanti de la constanti de                                                                                                    | 1947-18 40705<br>1849 1950<br>1972-19 1950                                                                                                    |                                                 |                                                                                                    | 14<br>14<br>17                                                                                                    |                                                                                                    |            |
| 7 Tempeter<br>8 Generation<br>8 Generation                                                                                                    |                                                                                                    |                                                 | 10,000 000-0                                                                                                    |                                                                                                    |                                                                                                    |            |
| Retards Retards R                                                                                                    | 100 C                                                                                                    |                                                 |                                                                                                    | a and a second second s |                                                                                                    |            |
| Leona<br>Autom<br>11 Research<br>11 Conversion à                                                                                                    | 212.0<br>                                                                                                    |                                                 |                                                                                                    |                                                                                                    | ore.                                                                                                    |            |
| eventue form<br>eventue form<br>4 Gene to the<br>10 Gene to the<br>10 Gene to                                                                                                    |                                                                                                    |                                                 |                                                                                                    |                                                                                                    |                                                                                                    |            |
| Setting and Setting and Setting a                                                                                                    |                                                                                                    |                                                 |                                                                                                    |                                                                                                    |                                                                                                    |            |
| Lindiana<br>10 Martine<br>11 Martine<br>12 Martine<br>13 Martine<br>14 Martine<br>14 Marti                                                                                                    |                                                                                                    |                                                 |                                                                                                    |                                                                                                    |                                                                                                    |            |
| 1 1 1 1 1 1 1 1 1 1 1 1 1 1 1 1 1 1 1                                                                                                    | 5.50.4 U.S.                                                                                                    |                                                 | 10.001 - 1.0                                                                                                    | 10 C 10                                                                                                    |                                                                                                    |            |
| Territori<br>Territori<br>10 October<br>10 October<br>10 |                                                                                                    |                                                 |                                                                                                    | 10.00 Control Control  | er se la companya de la companya de la companya de la companya de la companya de la companya de la companya de |            |
| 1 1 1 1 1 1 1 1 1 1 1 1 1 1 1 1 1 1 1                                                                                                    | 1010                                                                                                    |                                                 |                                                                                                    |                                                                                                    | 11-121                                                                                                    |            |
| E en ensats<br>Recentration en la constante<br>Recentration en la constante<br>Rece                                                                                                    | 5H (M.S.                                                                                                    |                                                 |                                                                                                    |                                                                                                    | C 80                                                                                                    |            |
| 2 Magana Angela Magana Angela Magana Angela Magana Angela Magana Angela Magana Angela Magana Angela Magana Ange<br>Angela Magana Angela Magana Angela Magana Angela Magana Angela Magana Angela Magana Angela Magana Angela Magana<br>Angela Magana Angela Magana Angela Magana Angela Magana Angela Magana Angela Magana Angela Magana Angela Magana                                                                                                    | 116 6                                                                                                    |                                                 |                                                                                                    |                                                                                                    |                                                                                                    |            |
| 1975 - 1975<br>1976 - 1977<br>1976 - 1977<br>1976 - 1977<br>1976 - 1977<br>1976 - 1977<br>1976 - 1977<br>1976 - 1977<br>1976 - 1977<br>1976 - 1977<br>1977 - 1977<br>1977 - 1977 - 1977<br>1977 - 1977 - 1977<br>1977 - 1977 - 1977<br>1977 - 1977 - 1977<br>1977 - 1977 - 1977 - 1977<br>1977 - 1977 -                                                                                                    | No. of the                                                                                                    |                                                 |                                                                                                    |                                                                                                    |                                                                                                    |            |